نحوه ورود به مجموعه وبينارهاى آساسرمايه

(مسكن)

# نحوه شرکت در جلسه به صورت آنلاین

### نحوه شرکت در جلسه به صورت آنلاین

برای شرکت در جلسات به صورت آنلاین، ابتدا باید نرم افزار zoom را بر روی کامپیوتر یا موبایل خود نصب کنید.

دانلود نرم افزار زوم برای ویندوز

دانلود نرم افزار زوم برای اندروید

دانلود نرم افزار زوم برای ios

راهنمای دانلود و استفاده از نرم افزار زوم

بعد از نصب و اجرای نرم افزار زوم با این تصویر مواجه میشوید. لطفا طبق تصاویر مراحل را انجام دهید تا از وبینار به راحتی استفاده کنید.

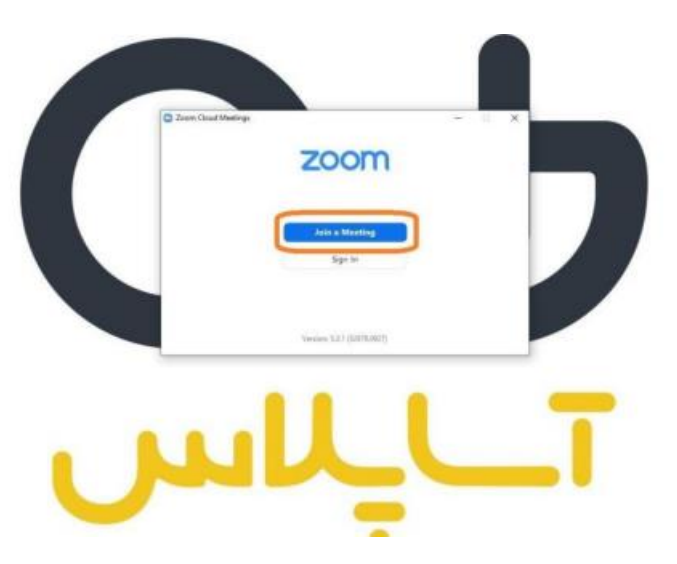

در این مرحله آیدی وبینار را وارد کنیت.

## آىدى وبينار

### 194907++479

سپس نام و نام خانوادگی خود را وارد کنید. توجه داشته باشید که باید نام و نام خانوادگی به صورت کامل وارد شود.

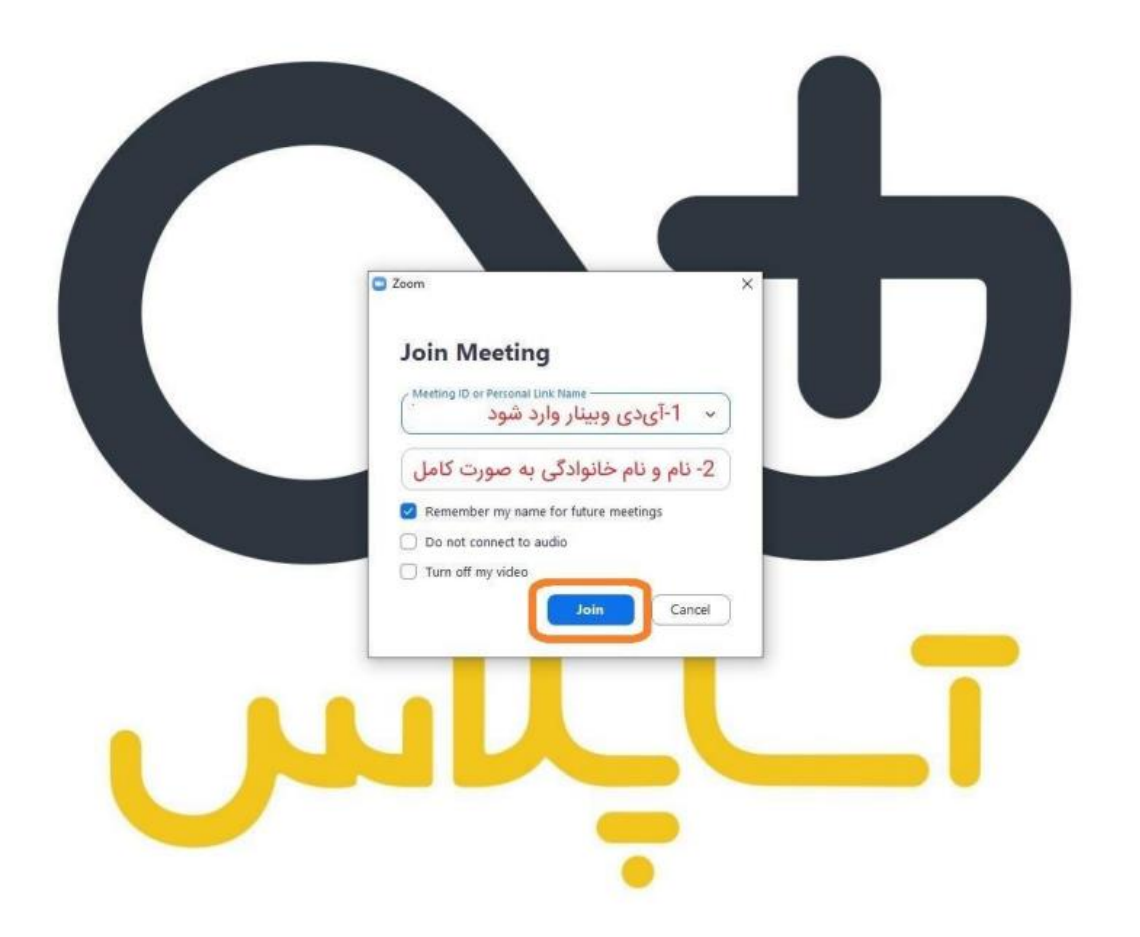

در این مرحله باید رمز ورود به وبینار را وارد کنید.

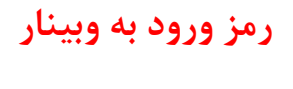

## 884.10

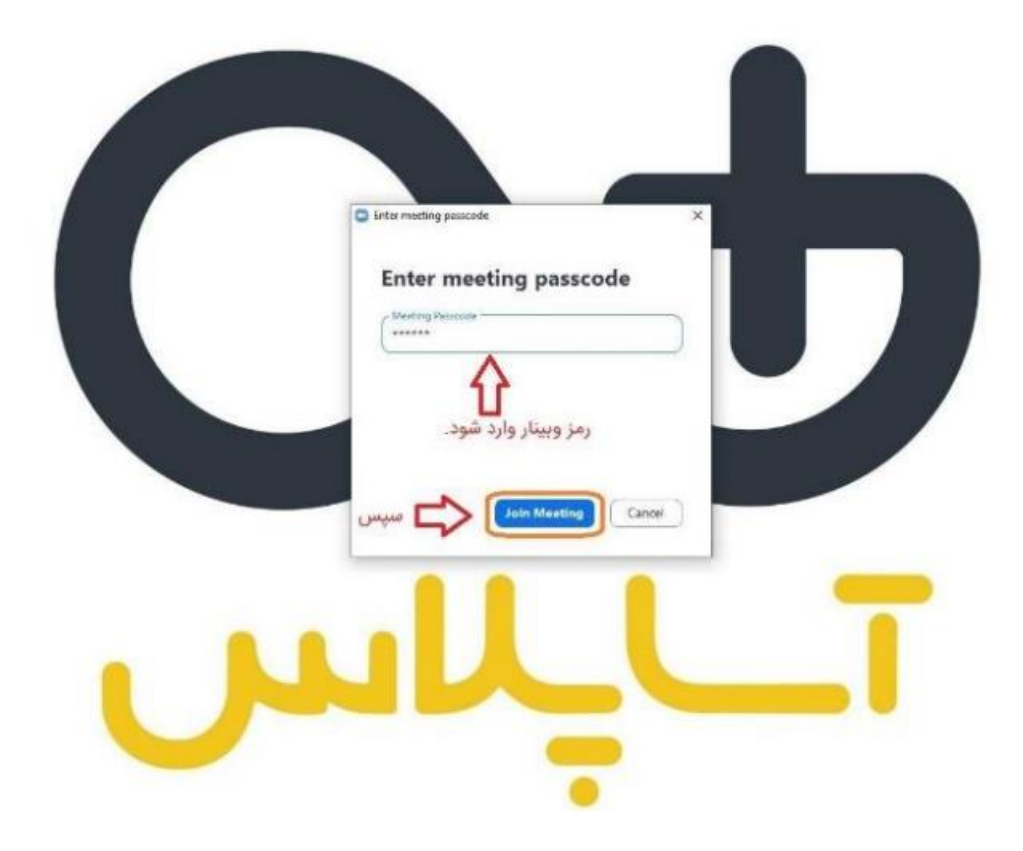

در این مرحله آدرس ایمیل خود را وارد کنید. سپس اگر هنوز نام و نام خانوادگی به صورت کامل وارد نشده میتوانید آن را ویرایش کنید و بعد وارد وبینار شوید.

| Intermeting passode     X                             |  |
|-------------------------------------------------------|--|
| Enter your email and name                             |  |
| Soheil Kolahchi  Resember my name for future meetings |  |
| نام و نام خانوادگی چک شود                             |  |
| Cancel                                                |  |
|                                                       |  |

شما وارد وبينار شديد. لطفا از پايين صفحه گزينه chat را انتخاب كنيد.

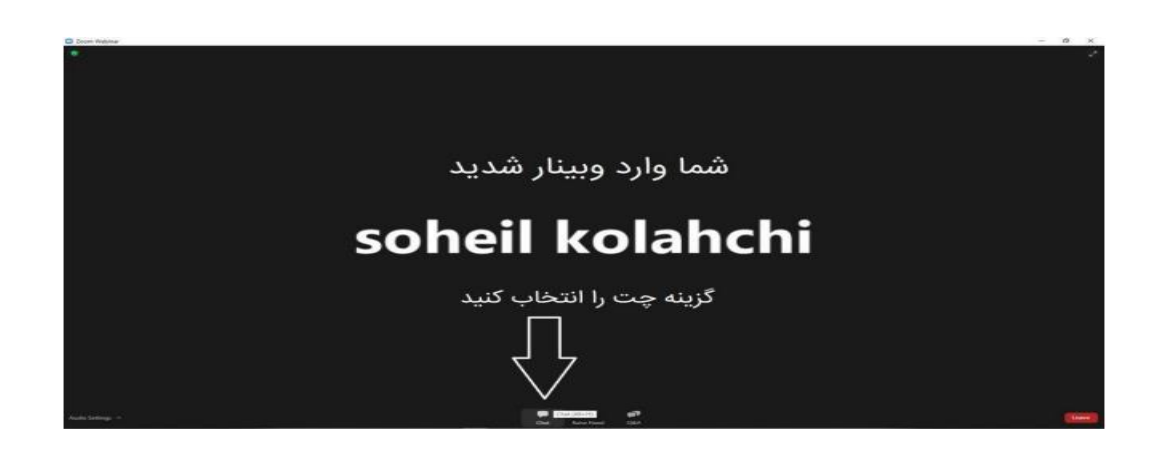

به جلسه خوش آمدید. لطفا ۱۵ دقیقه قبل از وبینار وارد جلسه شوید تا در صورت بروز مشکل با پشتیبان مجموعه در تماس باشید.

آیدی تلگرامی پشتیبان:

@asa\_sarmayee